# Android 4.0 (新規設定)

# ■Android 4.0 設定手順

1.ホーム画面から のをタップします。

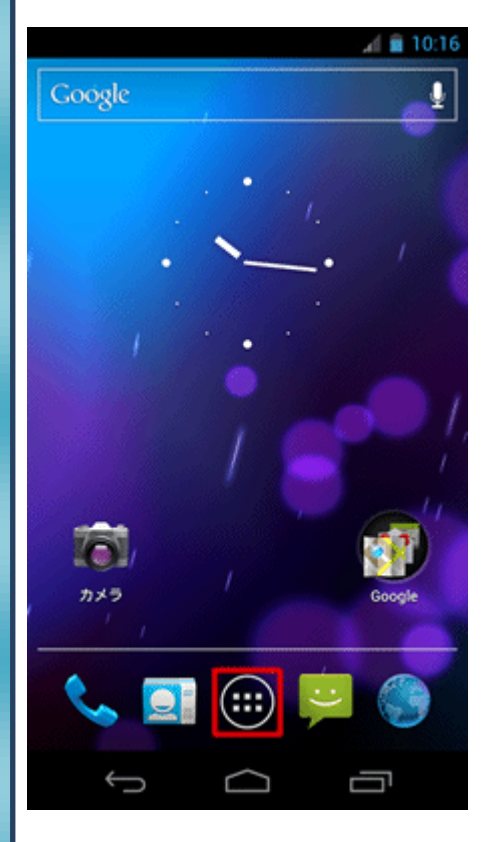

### 2.[アプリ]画面が表示されますので、スクロールします。

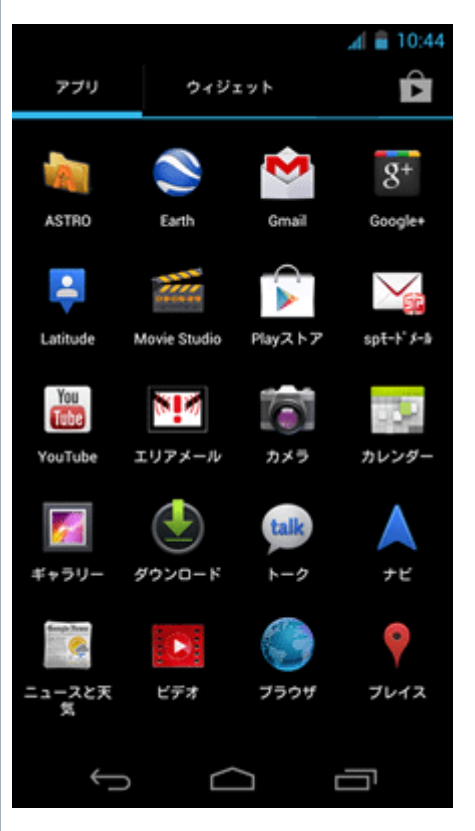

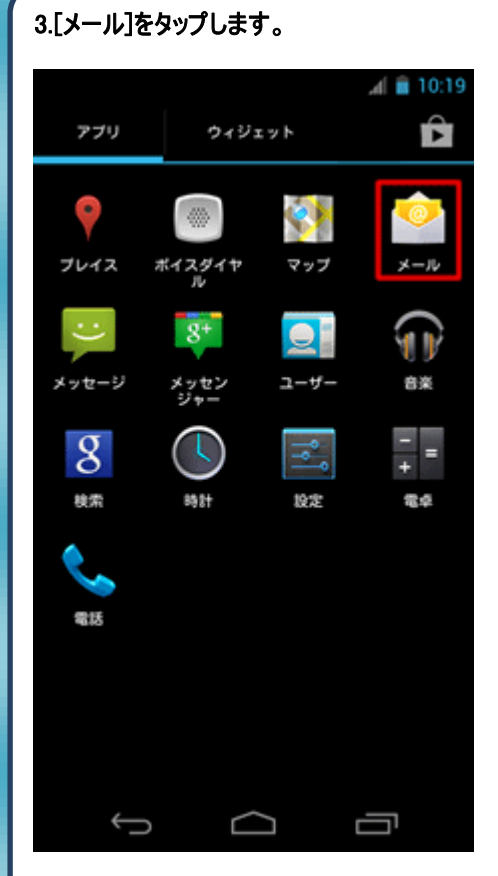

 メールアカウント未設定の場合は、[アカウント設定] 画面が表示されます。

各項目を入力して[手動セットアップ]をタップします。

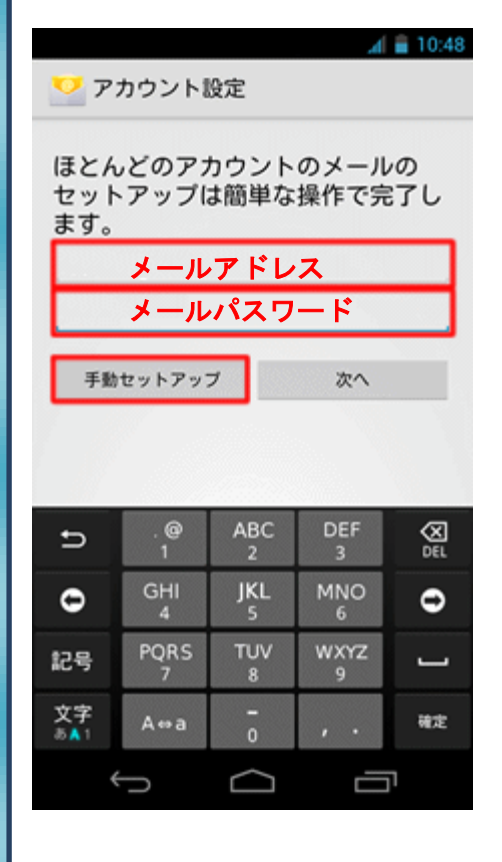

| 5.[POP3]を選択します。                                  | ユーザ名:「メールアドレス」を入力します。             |  |  |
|--------------------------------------------------|-----------------------------------|--|--|
| 🔏 💼 10:48                                        | ※1@」以降も全て人力します。                   |  |  |
| 💟 アカウント設定                                        | ハスリード:「メールハスリード」を入力します。           |  |  |
| このアカウントのタイプ                                      | POP3 サーバ:「受信サーバ(POP サーバ)」名を入力します。 |  |  |
|                                                  | ホート番号:「110」を人力します。                |  |  |
| POP3                                             |                                   |  |  |
|                                                  | 7.つついて、下へスクロールし下記設定を行い            |  |  |
| IMAP                                             | 「次へ」をタッフします。                      |  |  |
|                                                  | <b>⊿</b> ( 🚔 10:50                |  |  |
| Exchange                                         | 💟 アカウント股定                         |  |  |
|                                                  | <i>ж</i> -ь                       |  |  |
|                                                  | 110                               |  |  |
|                                                  | セキュリティの種類                         |  |  |
|                                                  | なし                                |  |  |
|                                                  | 削除しない                             |  |  |
|                                                  |                                   |  |  |
|                                                  |                                   |  |  |
|                                                  | R9 W1                             |  |  |
|                                                  |                                   |  |  |
|                                                  |                                   |  |  |
| 6.下記設定を行います。                                     |                                   |  |  |
| <b>⊿</b> ∎ 10:49                                 |                                   |  |  |
| ── アカウント設定                                       | 記号 PORS TOV WXF2 L                |  |  |
| 7-#-%                                            | 文字 A⇔a - , . 次へ                   |  |  |
| メールアドレス                                          |                                   |  |  |
| パスワード                                            |                                   |  |  |
| メールパスワード                                         |                                   |  |  |
| POP3サーバー<br>受信サーバ(POPサーバ)名                       |                                   |  |  |
| ж-ь                                              |                                   |  |  |
| 110                                              |                                   |  |  |
| セキュリティの種類                                        |                                   |  |  |
| サーバーからメールを削除                                     |                                   |  |  |
| → .@ ABC DEF                                     |                                   |  |  |
|                                                  |                                   |  |  |
| 記号 PORS TUV WXYZ L                               |                                   |  |  |
| 文字 A⇔a <mark>-</mark> , . 次へ<br>あ▲1 A⇔a 0 , . 次へ |                                   |  |  |
|                                                  |                                   |  |  |

| 8.下記送信サーバ設定を行います。        |           |          |           |          |  |
|--------------------------|-----------|----------|-----------|----------|--|
| 📶 🗎 10:56                |           |          |           |          |  |
| 💛 P:                     | カウントI     | 设定       |           |          |  |
| 送信                       | サーバ(S     | MTPታ·    | -バ)名      |          |  |
| 587                      |           |          |           |          |  |
| セキュリ                     | ティの種類     |          |           |          |  |
| なし                       |           |          |           |          |  |
| <b>e</b>                 | 🧭 ログインが必要 |          |           |          |  |
| ユーザー名                    |           |          |           |          |  |
| ****@****.***            |           |          |           |          |  |
|                          |           |          |           |          |  |
|                          |           |          |           |          |  |
| Ð                        | 1         | 2        | 3         | DEL      |  |
| •                        | GHI<br>4  | JKL<br>5 | MNO<br>6  | 0        |  |
| 記号                       | PQRS<br>7 | TUV<br>8 | WXYZ<br>9 | <u> </u> |  |
| 文字<br>あ <mark>み</mark> 1 | A⇔a       | -<br>0   | , .       | 完了       |  |
| *                        | Ð         |          |           | ı        |  |

SMTP サーバ:「送信サーバ(SMTP サーバ)」を入力します。 ポート:「587」を入力します。 セキュリティの種類:「なし」を選択します。

# 9.つづいて、下記アカウント設定を行い「次へ」をタップします。

|          |          |          | h.       | <b>1</b> 0:56 |  |
|----------|----------|----------|----------|---------------|--|
| 💛 7:     | カウント     | 设定       |          |               |  |
| なし       |          |          |          | 4             |  |
| e 0      | グインが必    | 要        |          |               |  |
| ユーザー     | 名        |          |          |               |  |
| メールアドレス  |          |          |          |               |  |
| バスワー     | ۴        |          |          |               |  |
| メールパスワード |          |          |          |               |  |
|          |          |          |          |               |  |
|          | = 7      |          | 140.0    |               |  |
| 戻る 次へ    |          |          |          |               |  |
|          |          |          |          |               |  |
| Ð        | .@       | ABC      | DEF      | X             |  |
|          | -        | 2        | 3        | DEL           |  |
| •        | GHI<br>4 | JKL<br>5 | MNO<br>6 | •             |  |
| 記号       | PQRS     | TUV<br>8 | WXYZ     | _             |  |
| 文字       | ,        | -        |          |               |  |
| a A 1    | A⇔a      | 0        |          | 完了            |  |
| *        | D        | $\Box$   |          | 1             |  |

ユーザ名:「メールアドレス」を入力します。 ※「@」以降も全て入力します。 パスワード:「メールパスワード」を入力します。

#### 10.下記設定を任意に設定します。

| 💟 アカウントの設定                                       | <u>⊿</u> ( <mark>1</mark> 0:59 |
|--------------------------------------------------|--------------------------------|
| 受信トレイを確認する頻度<br>15分毎                             |                                |
| いつもこのアカウン                                        | ントでメールを送信                      |
| <ul> <li>メールの着信を知ら</li> <li>このアカウントから</li> </ul> | らせる<br>らメールを同期する               |
|                                                  |                                |
| 戻る                                               | 次へ                             |
|                                                  |                                |
|                                                  |                                |
|                                                  |                                |
|                                                  |                                |
| Ú (                                              |                                |

| 11.下記設 | 定を行し      | 、「次へ」    | 進み設立      | 記完了と     | なります |
|--------|-----------|----------|-----------|----------|------|
| 💛 P:   | カウント!     | 设定       | h.        | i 11:06  |      |
| アカウ    | ントの設      | 定が完了     | しました。     | ,        |      |
|        | 任意        | のお名前     | (11484).  |          |      |
| あなたの   | 名前(送信     | メールに表    | 示されます)    |          |      |
|        | 任意        | のお名前     |           |          |      |
|        |           | E        | 次へ        |          |      |
|        |           |          |           | _        |      |
|        |           |          |           |          |      |
|        |           |          |           |          |      |
| Ð      | . @<br>1  | ABC<br>2 | DEF<br>3  | X<br>DEL |      |
| 0      | GHI<br>4  | JKL<br>5 | MNO<br>6  | 0        |      |
| 記号     | PQRS<br>7 | TUV<br>8 | WXYZ<br>9 | J        |      |
| 文字     | A         | -        |           | 完了       |      |
| 8 A 1  | A⇔a       | 0        | · ·       |          | l    |

このアカウントに名前を付ける:任意に設定ます。 あなたの名前:任意に設定します。